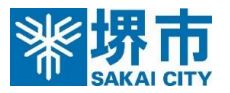

## 「手続き判定ナビ」操作方法

| ・・・・・・・・・・・・・・・・・・・・・・・・・・・・・・・・・・・・ | ・       ・       ・       ・       ・       ・       ・       ・       ・       ・       ・       ・       ・       ・       ・       ・       ・       ・       ・       ・       ・       ・       ・       ・       ・       ・       ・       ・       ・       ・       ・       ・       ・       ・       ・       ・       ・       ・       ・       ・       ・       ・       ・       ・       ・       ・       ・       ・       ・       ・       ・       ・       ・       ・       ・       ・       ・       ・       ・       ・       ・       ・       ・       ・       ・       ・       ・       ・       ・       ・       ・       ・       ・       ・       ・       ・       ・       ・       ・       ・       ・       ・       ・       ・       ・       ・       ・       ・       ・       ・       ・       ・       ・       ・       ・       ・       ・       ・       ・       ・       ・       ・       ・       ・       ・       ・       ・       ・       ・       ・       ・       ・       ・       ・       ・       ・       ・       ・       ・ |                                                                | <ul> <li>②</li> <li>③ 回答内容の入力</li> <li>本&lt;やみ(死亡)による手続き</li> <li>故人についてお伺いします</li> <li>18歳以上である</li> <li>31歳以上である</li> <li>31歳以上である</li> <li>18歳以上である</li> <li>18歳以上である</li> &lt;</ul> | 実施できること         実施できること         予続きの連続申請の開始         ・ 手続き印定結果の保存         ・ 手続き印定結果の保存         ・ 予統き中定結果の保存         ・ 予統き中定結果の保存         ・ 予統き中定結果の保存         ・ 予統を中請         ・ 日本さー見         ・ 日本さーし         ・ 日本さーし         ・ 日本さーし         ・ 日本の         ・ 日本の <t< th=""></t<> |
|--------------------------------------|----------------------------------------------------------------------------------------------------|----------------------------------------------------------------|----------------------------------------------------------------------------------------------------|----------------------------------------------------------------------------------------------------|
| 「個人の方」をクリック                          | 来9る」をクリック                                                                                                    |                                                                | /                                                                                                    |                                                                                                    |
|                                      | <ul> <li>Point</li> <li>「連続申請機能」を使用</li> <li>自動反映されるため、何川</li> <li>【使い方】</li> <li>申請したい手続きの「連</li> <li>「手続きの連続申請を開</li> </ul>                                                                                                    | すると、同じ項目への回答が<br>度も入力する必要がありませ<br>該続して申請する」に図を入れ<br>開始する」をクリック | 複数の手続きに<br>ん。<br>たうえで、                                                                                                    | <ul> <li>連続して申請する</li> <li>堺市高齢者紙おむつ給付申請内容変更・<br/>給付辞退申請</li> <li>長寿支援課</li> <li>手続きの連続申請を開始する &gt;</li> </ul>                                                                                                    |